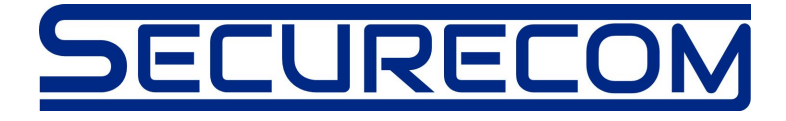

# DOOR MASTER 3

## Internet alapú WIFI távirányító

## Használati útmutató v2.0

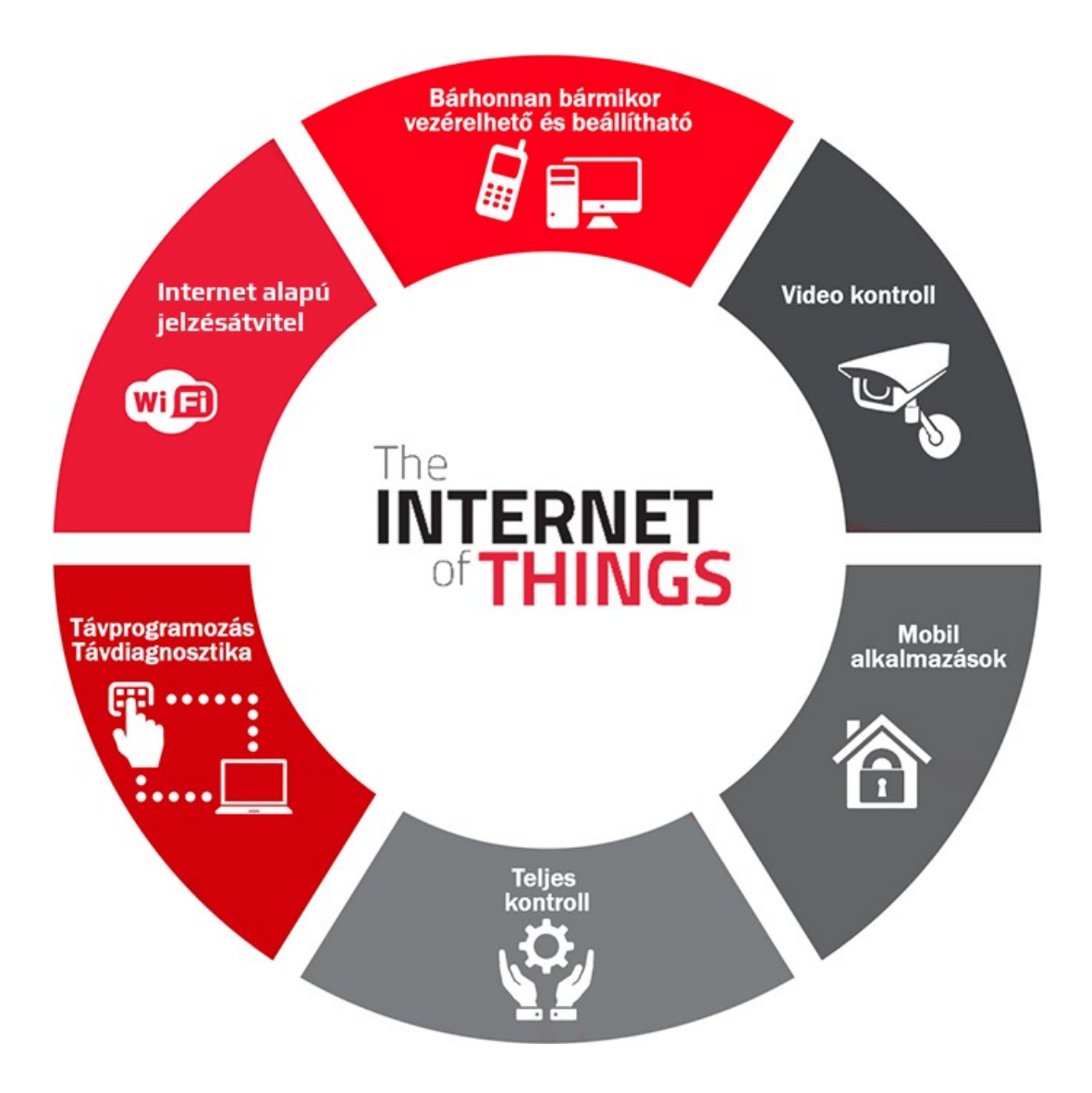

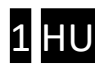

## Tartalom

| 1 | Ált                 | alános információk                                     | 3  |  |  |  |
|---|---------------------|--------------------------------------------------------|----|--|--|--|
|   | 1.1                 | Előnyök                                                | 3  |  |  |  |
|   | 1.2                 | Működés                                                | 3  |  |  |  |
| 2 | Me                  | egjelenés és a bekötési rajz                           | 4  |  |  |  |
| 3 | Be                  | állítások                                              | 5  |  |  |  |
|   | 3.1                 | A DMB távirányító egység WIFI kapcsolatának beállítása | 5  |  |  |  |
|   | 3.2                 | A mobilalkalmazás beállítása és használata             | 7  |  |  |  |
| 4 | На                  | ladó beállítások                                       | 10 |  |  |  |
| 5 | Állapot jelzések 11 |                                                        |    |  |  |  |
| 6 | Technikai adatok11  |                                                        |    |  |  |  |
| 7 | Ac                  | csomagolás tartalma                                    | 1  |  |  |  |
| 8 | Ös                  | szehasonlító táblázat 1                                | L2 |  |  |  |

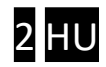

## 1 Általános információk

A **DMB (DOOR MASTER B)** az internet hálózaton WIFI kapcsolattal működő korszerű kapunyitó, amely az alábbi funkciókra képes:

- Kapuvezérlők indítása korlátlan távolságból, okostelefon alkalmazással, nyitás vagy zárás céljából
- Állapot információk átjelzése a mobil alkalmazásra "push notification" üzenetekkel (pl. NYITVA, ZÁRVA)
- Nyitás és zárás folyamatának monitorozása a kapumotor vezérléséből, így szinkronizálva a kapu eredeti távirányítójához

A **DMB** távirányító kommunikációja az interneten történik, ezért a működés feltétele hogy mind a készülék mind pedig az alkalmazást futtató mobiltelefonok folyamatosan kapcsolódjanak az internetre.

A kapcsolat és a kommunikáció AES-128 titkosítással rendelkezik.

### 1.1 Előnyök

- Nincs SIM kártya és nincs havidíj
- Korlátlan távolság, felhasználó és jelzésszám
- Egyszerű, gyors telepítés (nincs router beállítás)
- Vezérlés és állapotfigyelés egyben

### 1.2 Működés

A **PULOWARE** telefonos mobilalkalmazással vezérelve az egységet, a **DM** relé kimenete 1 másodperces záró kontaktust ad ki majd visszatér nyitott alaphelyzetbe. Ez a kontaktus képes bármilyen kapuvezérlés külső kapcsolóbemenetét aktiválni. A kapu helyzetének megfigyelése 2 féle képen történhet: a motor vezetékeit monitorozva vagy a végállás kapcsoló helyzete által. A MOTOR+ és MOTOR- bemenetek figyelik, hogy milyen irányba történik a kapu mozgása (nyitás vagy zárás) illetve mennyi ideig tart (pl. megakadás zárás közben). Ebből pontosan képes meghatározni a kapu zárt vagy nyitott pozícióját. Amennyiben a vezérlés nem alkalmas arra, hogy a kapunyitó megfigyelje a motor vezérlését (pl. 230VAC a motor meghajtása) akkor az egység VÉGÁLLÁS KAPCSOLÓ bemenetei fogadják a külső véghelyzet érzékelőt.

Nyitás vagy zárás hatására a kapunyitó értesítést küld a felhasználói számára, így láthatóvá téve a garázskapu helyzetét és azt, hogy ki nyitotta vagy zárta a kaput.

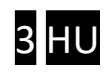

## 2 Megjelenés és a bekötési rajz

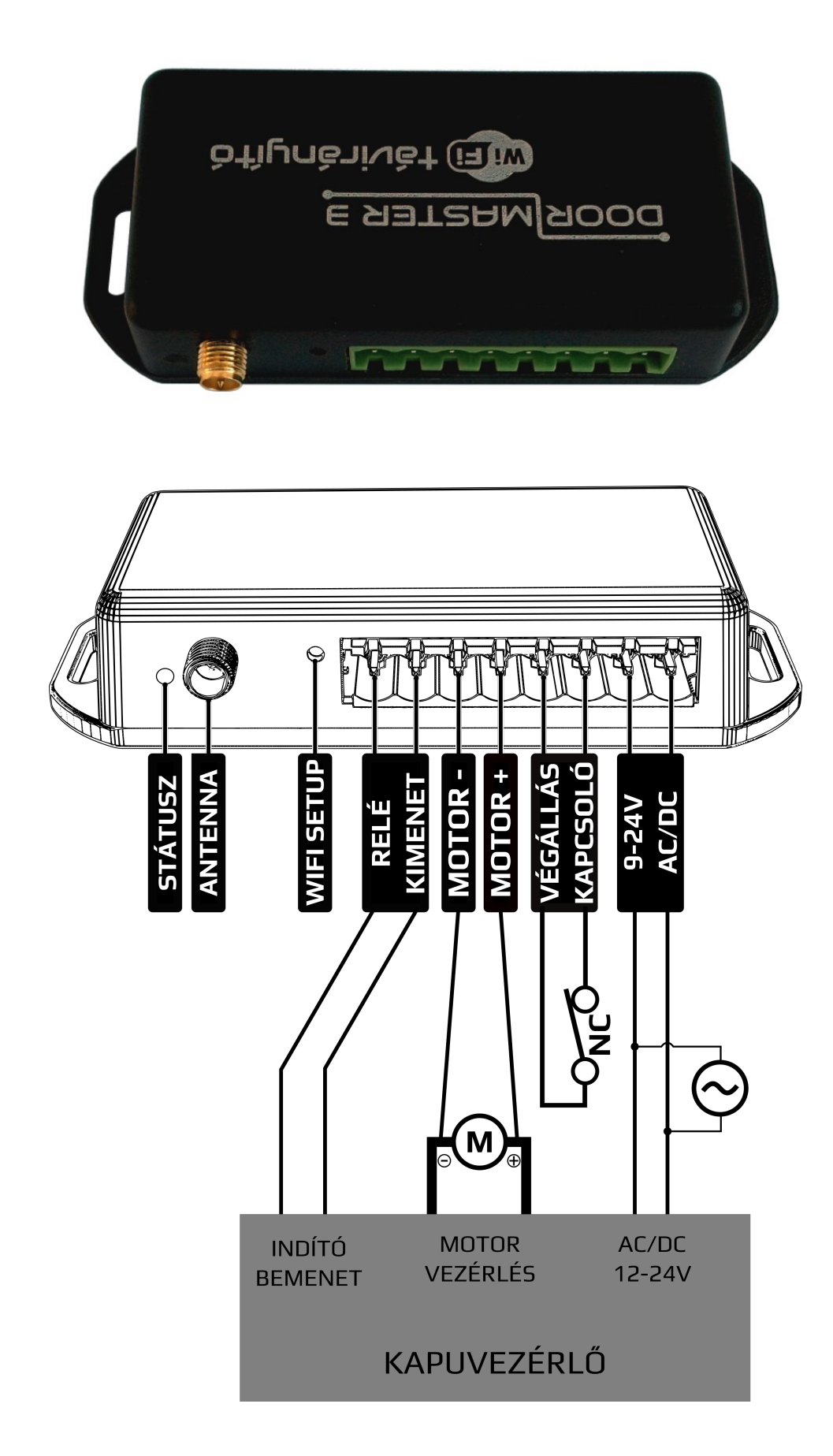

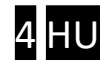

### 3 Beállítások

A működéshez szükséges beállításokat mind a **DMB** távirányító mind pedig az okostelefon oldalán is szükséges megtenni. A működés feltétele a folyamatos internet kapcsolat, ezért elsőként a **DMB** egységbe kell beállítani a helyi WIFI hálózat nevét és jelszavát. Majd ezt követően letölthető a PULOWARE mobilalkalmazás a felhasználó telefonjára ahol a további beállítások megtehetők.

### 3.1 A DMB távirányító egység WIFI kapcsolatának beállítása

A beállításhoz el kell érni a **DM∃** saját WEB oldalát, ami a **WIFI SETUP** nyomógombjának a rövid megnyomásával történik. Ekkor a zöld/piros fény felváltott villogása jelzi a "HOTSPOT" üzemmódot, amiben egy saját WIFI hálózatot sugároz ki **SECURECOM DEVICE** néven, az internet kapcsolatának beállítása céljából. Erre a hálózatra kell kapcsolódni egy WIFI képes telefonnal vagy számítógéppel majd egy WEB böngésző segítségével lehet elérni a beállítást tartalmazó WEB oldalt. (Fontos, hogy a beállítás alatt a telefon a mobilinternet elérése legyen kikapcsolva!)

#### Az egység WEB oldalának elérése és a kapcsolat beállításai

- a. Nyomja meg röviden a **WIFI SETUP** nyomógombot, hogy az állapotjelző fény felváltva zöld/piros színnel villogjon.
- b. Keresse meg a WIFI hálózatoknál a SECURECOM DEVICE nevet és csatlakozzon rá. <u>FONTOS</u>: a beállítás idejére kapcsolja ki a mobilinternet hozzáférést a telefonról, egyébként az operációs rendszer a böngészőt a mobilinternetnek felé kapcsolja!

| Ér                 | tesítés        | Váltás       |                      |                  |  |  |  |  |
|--------------------|----------------|--------------|----------------------|------------------|--|--|--|--|
| (î:                | "Dı.           | *            | 9                    | 0                |  |  |  |  |
| Wi-Fi              | Rezgés         | Bluetooth    | GPS                  | Beállítások      |  |  |  |  |
| X                  |                | )            | X                    |                  |  |  |  |  |
| Mobiladat          | Aut. forgat.   | Ne zavarj    | Repülőgép<br>üzemmód | Képernyő-<br>kép |  |  |  |  |
| T                  | i i            | Ç            | Ŷ                    | <b>(</b> 1)      |  |  |  |  |
| Zseblámpa          | Lebegő<br>gomb | Aut. szink.  | Ultra<br>akkumuláto  | Hangerő          |  |  |  |  |
| 0 =                | (              |              | Automatikus          |                  |  |  |  |  |
|                    |                | $\checkmark$ |                      |                  |  |  |  |  |
| Csak sanálubívások |                |              |                      |                  |  |  |  |  |
|                    |                |              |                      |                  |  |  |  |  |
| б<br>С             |                |              |                      |                  |  |  |  |  |

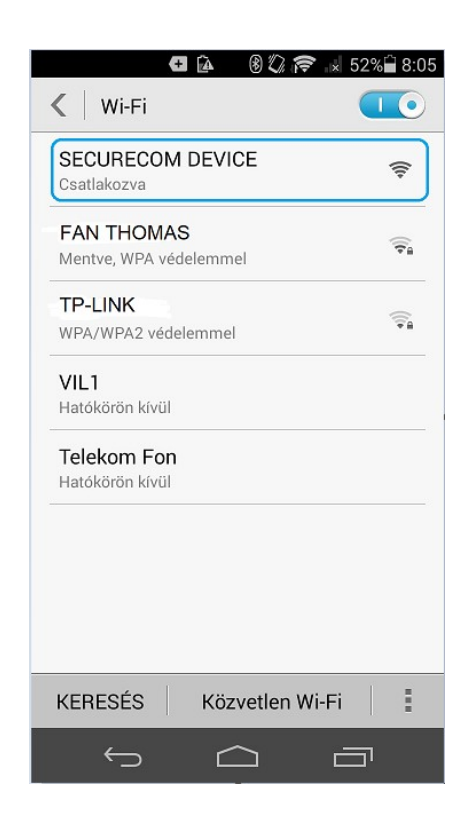

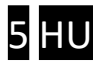

c. Sikeres kapcsolódás után a WEB böngészővel lépjen be a DMB weboldalára, ami a wifisetup.eu címen érhető el, és az alábbi beállításokat teszi lehetővé:

|               |               | ()   | 66%  | 9:4 |
|---------------|---------------|------|------|-----|
| wifisetup     | o.eu          |      | 1    | :   |
|               |               |      |      |     |
|               | DELUKE        | LOM  |      |     |
| Type:         | DOOR MASTER 3 |      |      |     |
| Serial:       | WGC170006     |      |      |     |
| Device ID:    | 2fe88c2ce5fd5 |      |      |     |
|               | WIFI 1 SETUP  |      |      |     |
| Access point: | FAN THOMAS    | SCAN | EDIT |     |
| Password:     | NZHVP         |      |      |     |
| IP:           | 192.168.1.20  | TE   | EST  |     |
|               | WIFI 2 SETUP  |      |      |     |
| Access point: | TP-LINK       | SCAN | EDIT |     |
| Password:     | 1234ABCD      |      |      |     |
| IP:           | 192.168.0.103 | TE   | EST  |     |
|               | SAVE          |      |      |     |

A **DMB** egység weboldalán lehetőség van 2 eltérő WIFI router kapcsolat beállítására, a kiválasztott hálózat és a hozzátartozó jelszó megadásával. A WIFI hálózatok egymás tartalékai, azaz amennyiben a WIFI1 hálózaton az internet kapcsolat megszakadna, úgy átkapcsol WIFI2 hálózatra illetve fordítva is.

- SCAN gombnyomásra kilistázza az elérhető hálózatokat, ahol válassza ki a megfelelő hálózatot és adja meg a hálózat jelszavát.
- TEST gombbal ellenőrizze a kapcsolat sikerességét. Amennyiben helyes a jelszó úgy az eszköz kap egy alhálózati IP címet. Amennyiben nem kap címet úgy vagy a jelszó helytelen vagy a kapcsolat időközben megszakadt.
- **SAVE** gombnyomással mentse el a beállításokat.

Ezek után a mobilinternet elérés az okostelefonon visszakapcsolható, sőt kötelező is mivel a távirányító működtetéséhez alapfeltétel a mobilinternet kapcsolat!

d. A DMB egységen nyomja meg röviden újra a WIFI SETUP nyomógombot, hogy az visszatérjen a "NORMÁL" üzemmódba. Amennyiben sikeres a csatlakozás a hálózati routerhez, azt villanó zöld fény jelzi. A további beállítások az alkalmazáson történnek.

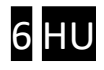

### 3.2 A mobilalkalmazás beállítása és használata

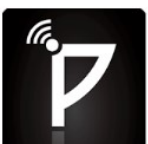

A PULOWARE ingyenes mobilalkalmazást a felhasználó készülékére platformtól függően lehet letölteni a Google Play vagy Apple App Store áruházból. Az alkalmazás indítása után egy beállítás varázsló kéri az operátor (felhasználó) nevét majd a vezérelni kívánt **DMB** egység **Eszközazonosító számát** és a hozzátartozó jelszót. Az eszközazonosító, a távirányító alján lévő matricán található 16 jegyű betű és szám kombinációja, amely az egység egyedi azonosítója a rendszerben. Új eszköz esetén nincs jelszó, ennek beállítása egy külön fiókba tehető meg a kiszolgáló IoT szerver felületén.

#### Az alkalmazás indítása és a kezdő beállítások

- **a.** Töltse le a PULOWARE alkalmazást a telefonja által támogatott áruházból.
- b. Indítsa az alkalmazást és adja meg a megfelelő adatokat

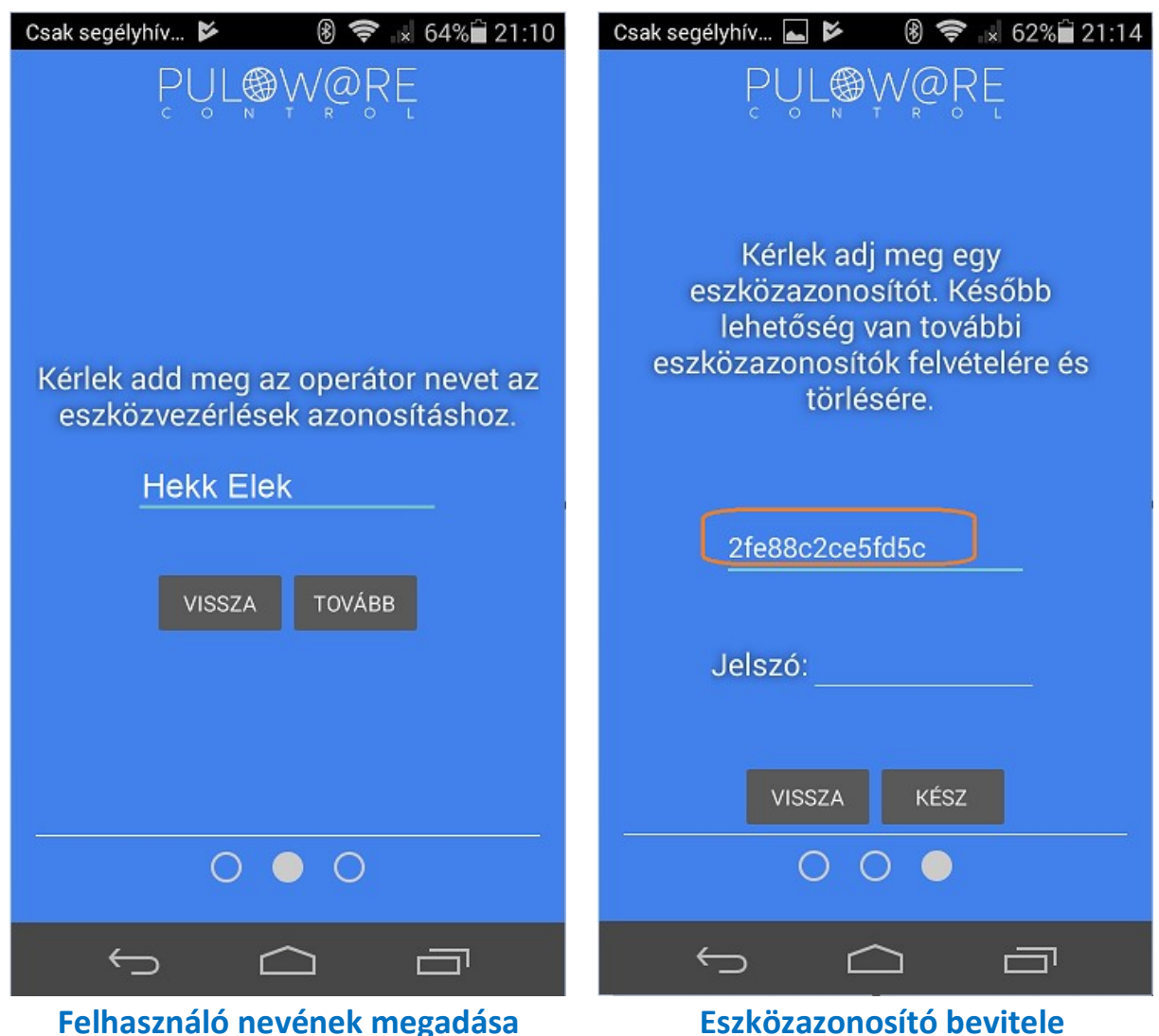

(csak az App telepítésénél szükséges)

Eszközazonosító bevitele (minden új eszköz hozzáadásakor)

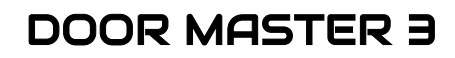

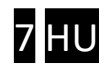

#### Az alkalmazás részletei és használata

#### Főképernyő

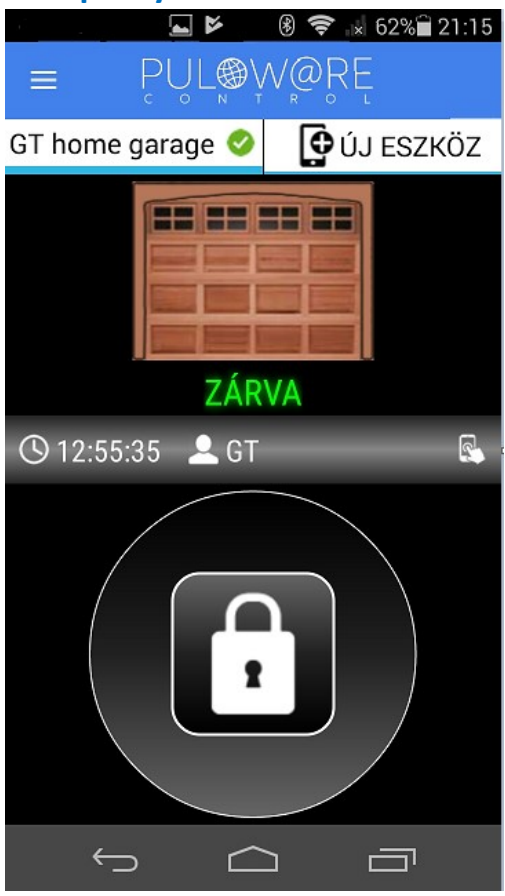

#### Beállítások képernyő

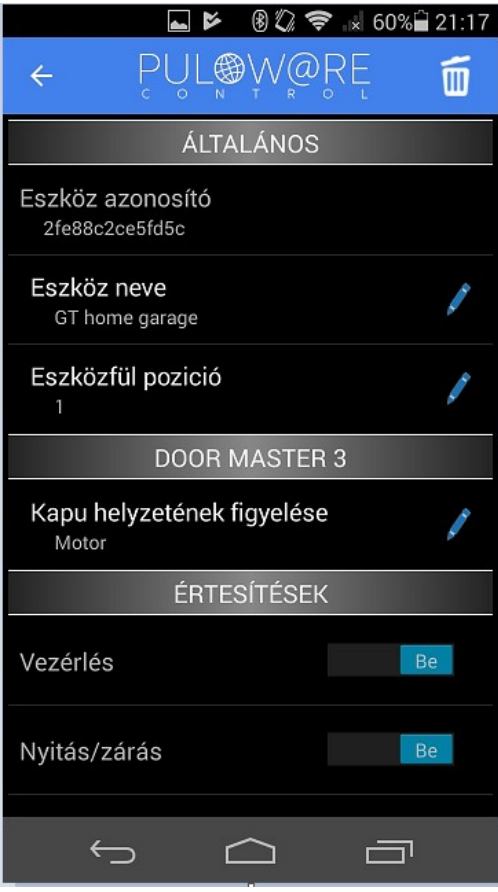

- <- MENÜ ikon és a NÉV jegy
- Eszközlista, ami vízszintesen görgethető így a további egységek itt választhatók ki
- <- Kapu helyzetének megjelenítése
- <- Nyitás vagy Zárás ideje és annak kiváltója (operátor név)
- Vezérlő nyomógomb
   legalább 2 másodpercig nyomva kell tartani, hogy elinduljon a vezérlés

- <- Kuka ikon az egység törlése az alkalmazásról
- <- A kapu elnevezése
- A sorrend módosítása a főképernyő eszközlistájában
- <- Kapu helyzetének figyelése: a nyitó motorról vagy a végállás kapcsolóról
- <- Értesítések küldése az adott eseményről (push messages)

![](_page_7_Picture_15.jpeg)

![](_page_7_Picture_16.jpeg)

#### Nyitás folyamata

![](_page_8_Picture_1.jpeg)

#### Zárás folyamata

![](_page_8_Picture_3.jpeg)

![](_page_8_Picture_4.jpeg)

![](_page_8_Picture_5.jpeg)

![](_page_8_Picture_7.jpeg)

### 4 Haladó beállítások

A **DMB** kommunikációja IoT felhő alapú, így lehetőség van a szerver felületén keresztül megfigyelni és ellenőrizni az egységet. Az elérés a <u>www.puloware.com</u> oldalon keresztül lehetséges, de a weboldal használata regisztrációt igényel. A belépés után a kommunikátor eszközazonosítóját hozzá kell adni a listához, hogy az adott **DMB** egység megjelenjen a felületen! Bejelentkezés után az alábbi felület látható:

|              | FIÓK:              | dm3user@            | gmail.com 📌 🔣                           | JELENTKI  | EZÉS         | OPERÁTOR: ? 📝                                                                                 |            |           |              |     |     |   |
|--------------|--------------------|---------------------|-----------------------------------------|-----------|--------------|-----------------------------------------------------------------------------------------------|------------|-----------|--------------|-----|-----|---|
|              | ESZKÖZÖK           |                     | SECU                                    |           |              | Á                                                                                             | LAPOTJEI   | LZŐ ABLAK | RÉSZI ETEK   |     |     |   |
| DEMO SC-SPDA | [d3fddd10b20265c5] | •                   | JELU                                    |           |              | 2018 01 22 07:48                                                                              | 53: DUI OV |           | e88c2ce5fd5c |     |     |   |
| DEMO SC-3G   | [2c68b0ee318f1486] |                     | Típus: Do<br>Program verzió: v1         | OOR MAS   | STER 3       | 2018.01.22 07:48:53: POLOWARE ID: 216862205030<br>2018.01.22 07:48:53: PRODUCT: DOOR MASTER 3 |            | MASTER 3  |              |     |     |   |
| Garázskapu   | [2fe88c2ce5fd5c ]  | <b>S</b>            | Név: Ga                                 | arázskapi | /8           | 2018.01.22 07:48:53: SERIAL: WGC170006<br>2018.01.22 07:48:54: Local IP: 192.168.0.103        |            |           |              |     |     |   |
| Kertikapu    | [5290f5c69a1983 ]  | <ul> <li></li></ul> | Élesítési mód: No                       | O/NC álla | pot váltás 🧪 |                                                                                               |            |           |              |     |     |   |
| + ES         | SZKÖZ HOZZÁADÁSA   |                     | ا الله الله الله الله الله الله الله ال |           |              |                                                                                               |            |           |              |     |     | Ŧ |
|              |                    |                     | MODUL                                   | L ÁLLAPC  | TA           |                                                                                               | M          | odul Beál | LÍTÁSOK      |     |     |   |
|              |                    |                     | WIFI network:                           | TP-LINK   |              | Bemenet típusa:                                                                               |            | Motor     |              |     |     | ۳ |
|              |                    | WIFI signal:        |                                         |           |              |                                                                                               |            |           |              |     |     |   |
|              |                    |                     | Motor fel: INAC                         |           | VE           |                                                                                               |            |           |              |     |     |   |
|              |                    |                     | Motor le: INA                           |           | VE           |                                                                                               |            |           |              |     |     |   |
|              |                    |                     | Végálláskapcsoló: -                     |           |              |                                                                                               |            |           |              |     |     |   |
|              |                    |                     | OUT:                                    | INACTIV   | VE           |                                                                                               |            |           |              |     |     |   |
|              |                    |                     |                                         |           |              | ESEMÉNY                                                                                       | LISTA      |           |              |     |     |   |
|              |                    |                     | Dátum/idő                               | Ese       | mény         |                                                                                               |            |           | CID          | MS1 | MS2 | - |
|              |                    |                     | 2018.01.22 06:32:3                      | 35 Gate   | e closed     |                                                                                               |            |           |              |     |     |   |
|              |                    |                     | 2018.01.22 06:32:35 IN2 [restored]      |           |              |                                                                                               |            |           |              |     |     |   |
|              |                    |                     | 2018.01.22 06:32:17 IN2                 |           |              |                                                                                               |            |           |              |     |     |   |
|              |                    |                     | 2018.01.22 06:32:16 OUT1 [restored]     |           |              |                                                                                               |            |           |              |     |     |   |
|              |                    |                     | 2018.01.22 06:32:16 OUT1                |           |              |                                                                                               |            |           |              |     |     |   |
|              |                    |                     | 2018.01.22 06:30:32 IN1 [restored]      |           |              |                                                                                               |            |           |              |     |     |   |
|              |                    |                     | 2018.01.22 06:30:12 Gate opened         |           |              |                                                                                               |            |           |              |     |     |   |

ESZKÖZÖK: A baloldali sávban listázza a fiókhoz hozzáadott eszközöket.

**MODUL ÁLLAPOTA**: Az egység működése közben megfigyelhető, azaz látható a motor mozgása és iránya illetve a végállás kapcsoló helyzete. A beállítások illetve azok módosítása szinkronizált a mobilalkalmazással.

A szerver és az alkalmazás a **DMB** távirányítón kívül több más SECURECOM termék adatkiszolgálását is végzik, így az alkalmazáshoz másféle egységek (pl. riasztást jelző) is felvehetők. További információk a <u>www.securecom.eu</u> oldalon található.

**Gyári állapot visszaállítása:** Amennyiben szükséges, úgy az egységből kitörölhető minden beállítás és minden létező kapcsolat a felhasználói telefonos alkalmazásokkal.

Ez a művelet a készüléken csak akkor hajtható végre, ha az egység nyugalmi állapotban és stabil internet kapcsolatban van, azaz a zöld villanó jelzést mutat.

A visszaállításhoz a **WIFI SETUP** nyomógombot folyamatosan 30 másodpercig nyomva kell tartani, ekkor a státusz piros/zöld villogással jelzi a törlés folyamatát, majd ha elkészült folyamatos pirossal jelzi, hogy minden kapcsolat és beállítás ki lett törölve.

![](_page_9_Picture_10.jpeg)

## 5 Állapot jelzések

A **DMB** egység aktuális működéséről az antenna mellett lévő **STÁTUSZ** fényjelző az alábbi állapotinformációkat közvetíti.

| Folyamatos Piros     | Beállítás hibás vagy hiányzik             |  |  |
|----------------------|-------------------------------------------|--|--|
| Villanó Piros        | Kapcsolódás folyamatba a WIFI hálózathoz  |  |  |
| Villanó Zöld         | NORMÁL működés, stabil internet kapcsolat |  |  |
| Zöld/Piros felváltva | HOTSPOT üzemmód, a beállítás folyamatban  |  |  |

### 6 Technikai adatok

| Maximális áramfelvétel | 100mA                               |
|------------------------|-------------------------------------|
| Működési frekvencia    | 2.4 GHz                             |
| WIFI protokoll         | IEEE 802.11 b/g/n                   |
| Vételi érzékenység     | -98 dBm                             |
| Adóteljesítmény        | +20 dBm                             |
| Antenna csatlakozás    | RP-SMA                              |
| Relé terhelhetősége    | max. 2A @ max. 60V                  |
| MOTOR feszültsége      | max. 24VDC                          |
| Működési hőmérséklet   | -40+85°C                            |
| Méret                  | 80x40x20mm                          |
| Környezeti védettség   | IP40 (kültéren védődoboz szükséges) |

## 7 A csomagolás tartalma

- DM3 WIFI távirányító
- Sorkapocs a vezetékeléshez
- WIFI antenna 2.4GHz 3dB
- Végállás kapcsoló (reed relé + mágnes + csavarok) 3m vezetékkel
- Használati útmutató

![](_page_10_Picture_11.jpeg)

![](_page_10_Picture_12.jpeg)

## 8 Összehasonlító táblázat

A táblázatban a felhasználásra vonatkozó lényegesebb tulajdonságok kerültek összehasonlításra:

| Tulajdonságok                                                 | WIFI kapunyitó | Rádiós kapunyitó | GSM kapunyitó                    | Bluetooth kapunyitó |
|---------------------------------------------------------------|----------------|------------------|----------------------------------|---------------------|
| Vezérlési távolság                                            | korlátlan      | max. 100m        | korlátlan                        | max. 50m            |
| Kapu helyzetéről visszajelzés<br>(mennyire nyitották ki?)     | igen*          | nem              | nem                              | nem                 |
| Üzenetküldés az eseményekről<br>(nyitás/zárás, mikor? és ki?) | igen           | nem              | általában nem<br>(külön költség) | általában nem       |
| Felhasználók száma                                            | korlátlan      | 1-10             | 10-100                           | korlátlan           |
| Kezelőre vetített költség                                     | 0 Ft           | 5-15 eFt / db    | 0 Ft                             | 0 Ft                |
| Føvéh költség                                                 | 0 Ft           | 0 Ft             | SIM feltöltés 2-3<br>eFt/év      | 0 Ft                |
| Éves teendők                                                  | nincs          | nincs            | SIM regisztráció                 | nincs               |

\* A kapu helyzetéről adott visszajelzés akkor működik, ha a **DMB** egységbe be van kötve a kapunyitó motor vezetékeinek megfigyelése.

![](_page_11_Picture_4.jpeg)

![](_page_11_Picture_5.jpeg)